ECONOLITE ASC/3-2070 VEHICLE DETECTOR SETUP PROGRAMMING DETAIL FOR ALTERNATE PHASING LOOPS 1A and 5A (program controller as shown) IMPORTANT! Program detectors per the input file connection and programming chart shown on sheet 1 before proceeding. 1. From Main Menu selet 8. UTILITIES 2. From UTILITIES Submenu select | 1. COPY/CLEAR 3. Copy from DETECTOR PLAN "1" to DETECTOR PLAN "2". COPY / CLEAR UTILITY ΤO FROM PHASE TIMING.... > PHASE TIMING.... . TIMING PLAN..... > TIMING PLAN..... PH DET OPT PLAN. . > PH DET OPT PLAN. . DETECTOR PLAN... 1 > DETECTOR PLAN... 2TOGGLE TO SELECT A "FROM" AND A "TO" THEN PRESS ENTER 4. From Main Menu select 6. DETECTORS 5. From DETECTOR Submenu select 2. VEHICLE DETECTOR SETUP 6. Place cursor in VEH DET PLAN [ ] position and enter "2". - Place cursor in VEH DETECTOR [ ] position and enter "1". - Set delay time to "0". NOTICE VEH VEH DETECTOR [ 1] VEH DET PLAN [ 2] ← DET PLAN 2 TYPE: S-STANDARD TS2 DETECTOR..... ECPI LOG..... NO DET PH - 1 2 3 4 5 6 7 8 9 0 1 2 3 4 5 6 1 1 . . . . . . . . . . . . . . . . ENSURE DELAY EXTEND TIME... 0.0 DELAY TIME... 0.0 IS SET TO 'O' USE ADDED INITIAL . CROSS SWITCH PH.. O LOCK IN..... NONE NTCIP VOL . OR OCC . PMT QUEUE DELAY. NO - Place cursor in VEH DETECTOR [ ] position and enter "26". - Set assigned phase to "0". NOTICE VEH VEH DETECTOR [26] VEH DET PLAN [ 2] DET PLAN 2 TYPE: G-GREEN EXTENSION/DELAY TS2 DETECTOR..... ECPI LOG..... NO DET PH - 1 2 3 4 5 6 7 8 9 0 1 2 3 4 5 6 ENSURE PHASE IS SET TO "O" EXTEND TIME... O.O DELAY TIME... O.O USE ADDED INITIAL . CROSS SWITCH PH.. O LOCK IN..... NONE NTCIP VOL . OR OCC . PMT QUEUE DELAY. NO

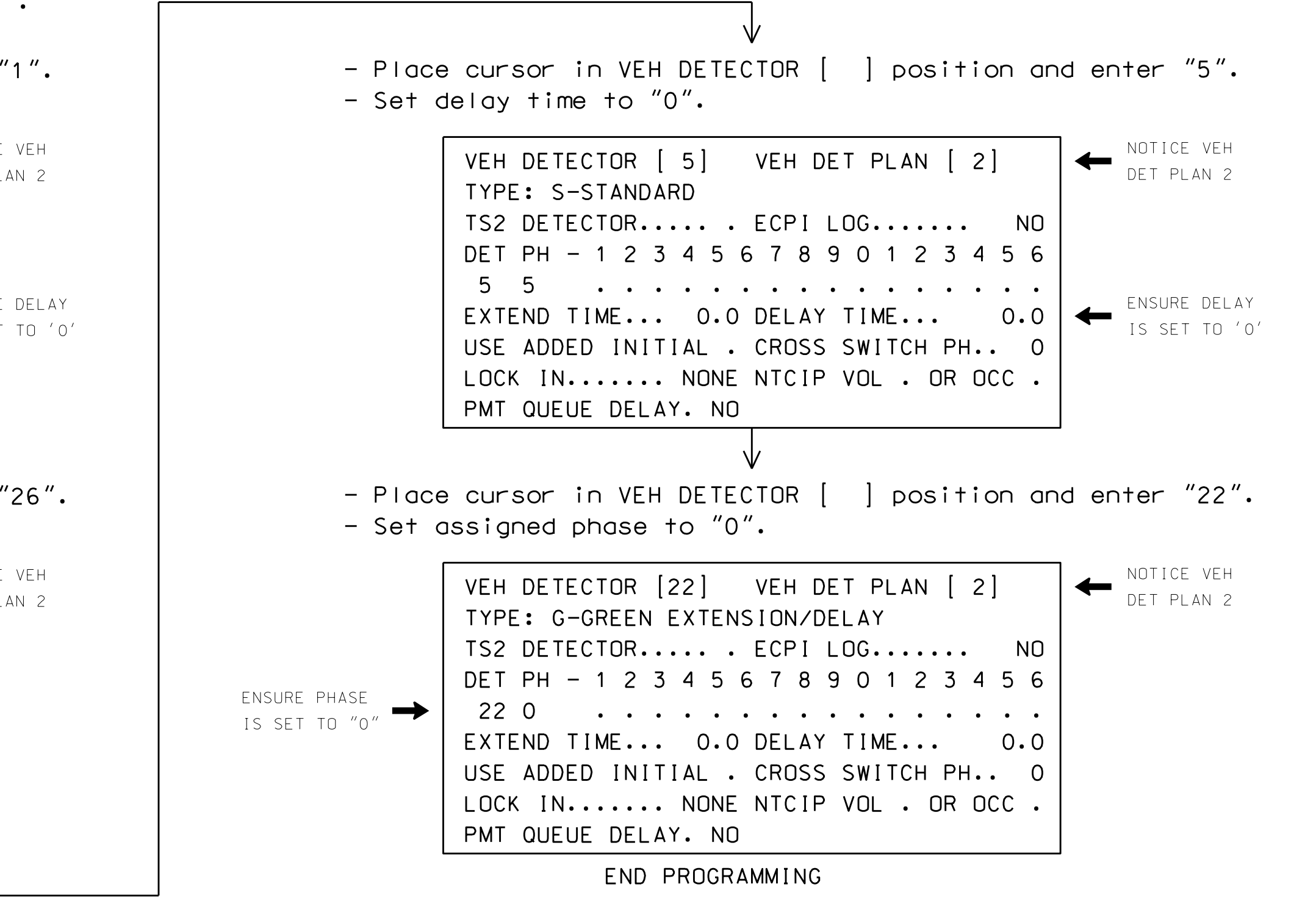

750 N.Greenfield Pkwy.Garner.NC 27529

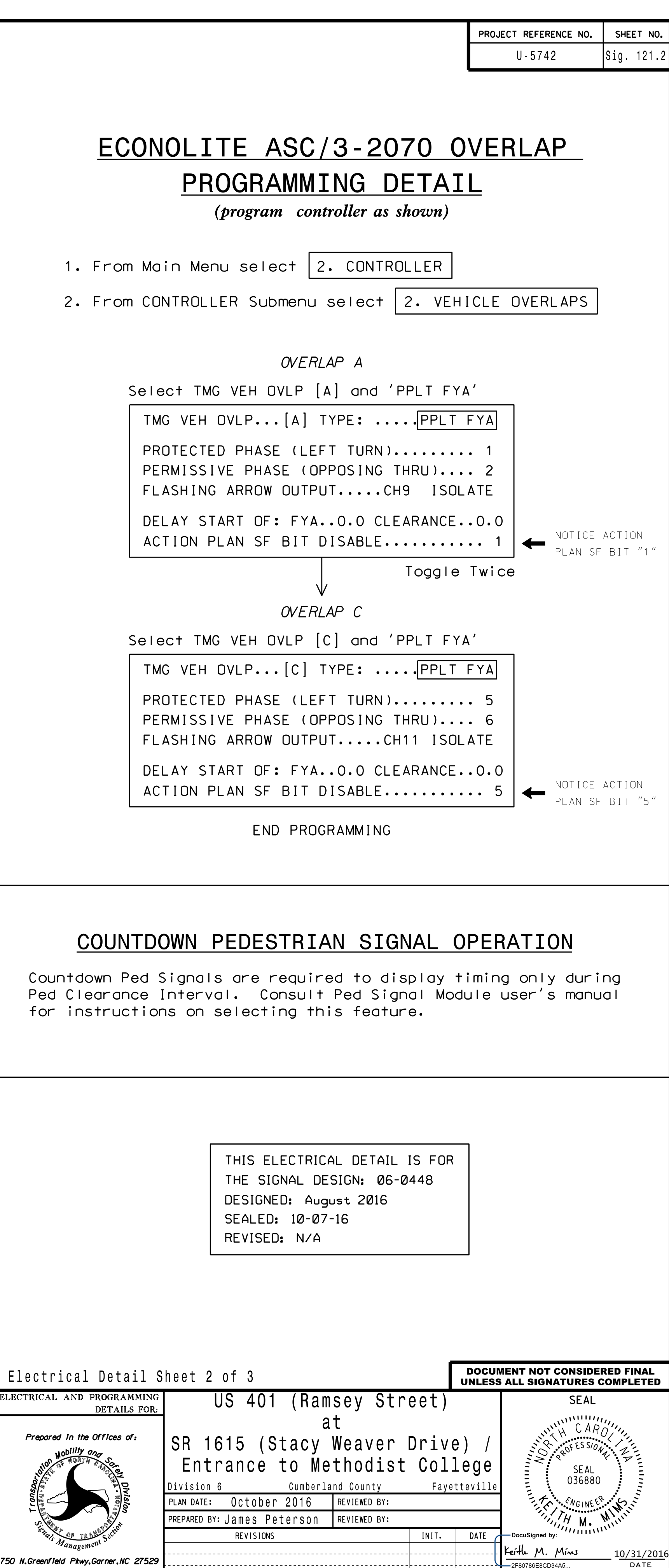

SIG. INVENTORY NO. 06-0448